## Účtování

## **Xerox WorkCentre 5890**

1. Stiskem zeleně svítícího tlačítka v pravém horním rohu ovládacího displeje tiskárnu probudíte z režimu spánku:

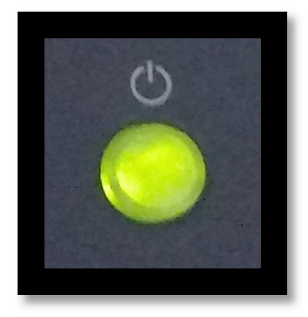

2. Na dotykovém displeji vyberte dlaždici "Kopírování":

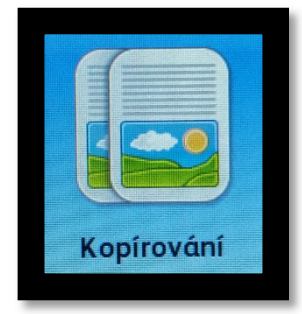

3. Zadejte Váš 4místný kód a potvrďte stisknutím "OK", dlaždice v horním pravém rohu displeje nyní zobrazí přihlášený účet:

| <u> </u>                                                                                                    |     |
|----------------------------------------------------------------------------------------------------|-----|
| 🔟 Účtování 🤾 Zrušit 🔗 Ol                                                                                                    | к   |
| ••••                                                                                                    | ×   |
| 1 2 3 4 5 6 7 8 9 0 (                                                                                                    | )   |
| q w e r t y u i o p /                                                                                                    |     |
| $ \begin{array}{c} \textcircled{1}\\ \textcircled{1}\\ \end{array}{1}\\ \begin{array}{1}\\ \\ \\ \\ \\ \\ \\ \\ \\ \\ \\ \\ \\ \\ \\ \\ \\ \\ \\ $ | •   |
|                                                                                                    |     |
| 2#& ▲ ▲ ▲ ▲ ▲ ▲ ▲ ▲ ▲ ▲ ▲ ▲ ▲ ▲ ▲ ▲ ▲ ▲ ▲ ▲ ▲ ▲ ▲ ▲ ▲ ▲ ▲ ▲ ▲ ▲ ▲ ▲ ▲ ▲ ▲ ▲ ▲ ▲ ▲ ▲ ▲ ▲ ▲ ▲ ▲ ▲ ▲ ▲ ▲ ▲ ▲ ▲ ▲ ▲ ▲ ▲ ▲ ▲ ▲ ▲ ▲ ▲ ▲ ▲ ▲ ▲ ▲ ▲ ▲ ▲ ▲ ▲ ▲ ▲ ▲ ▲ ▲ ▲ ▲ ▲ ▲ ▲ ▲ ▲ ▲ ▲ ▲ ▲ ▲ ▲ ▲ ▲ ▲ ▲ ▲ ▲ ▲ ▲ ▲ ▲ ▲ ▲ ▲ ▲ ▲ ▲                                                                                                    | ENG |

## Účtování

4. Stiskněte dlaždici přihlášeného účtu v pravém horním rohu displeje a vyberte "Změnit účty":

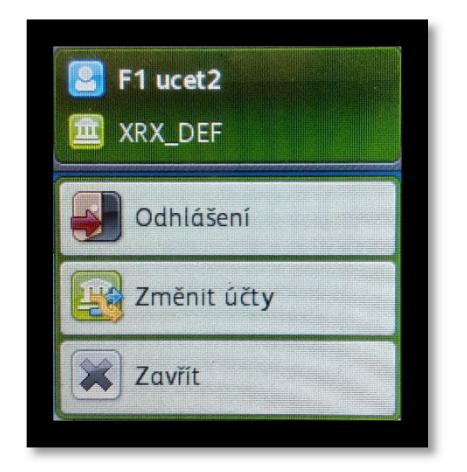

5. Na následující obrazovce zvolte "Další údaje účtu":

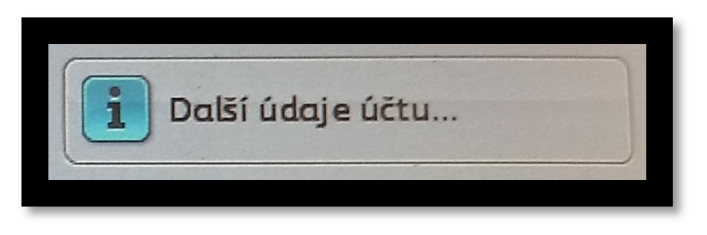

6. Ve sloupci "Použito" vidíte aktuální počet účtovaných stran za poslední zúčtovací období na Vašem účtu (formát A3 pak na kartě "Moje velké strany"):

| Můj uživatelský<br>účet |            | Moje velké strany | Skupinový účet |         |
|-------------------------|------------|-------------------|----------------|---------|
|                         | Služba     | Barva výstupu     | Limity         | Použito |
|                         | Kopírování | Černobílá         | 16000000       | 5       |
|                         | Kopírování | Barevná           | 16000000       | 0       |
| -                       | Tisk       | Černobílá         | 1600000        | 2       |
|                         | Tisk       | Barevná           | 16000000       | 0       |